#### ご注意ください

メールアカウントの削除は行わないで下さい。

メールアカウントを削除すると、そのアカウントで送受信したメールが全て削除されます。

### STEP1 「メール」のアイコンをクリックして Mail を起動します。

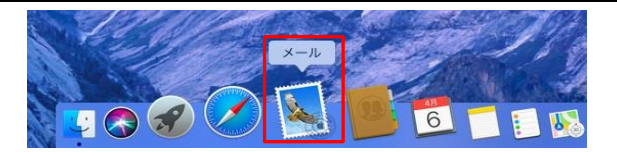

#### STEP2 「メール」-「アカウントを追加」をクリックする。

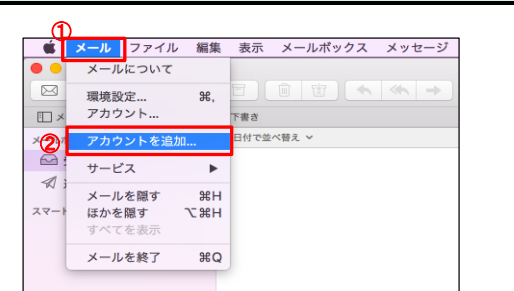

| リックしまり。 |
|---------|
| リックします。 |
|         |

| STEP3 「その他のメールアカウント…」を選択する。                |                                                            |  |  |
|--------------------------------------------|------------------------------------------------------------|--|--|
| メールアカウントのプロバイダを選択<br>〇 iCloud              | ①メールアカウントのプロバ <b>『その他のメールアカウント…』</b> を<br>イダを選択…<br>選択します。 |  |  |
| ○ E⊠ Exchange                              | ②「続ける」ボタン クリックします。                                         |  |  |
| <ul> <li>Google</li> <li>YAHOO!</li> </ul> |                                                            |  |  |
| ○ Aol.                                     |                                                            |  |  |
| ① 📀 その他のメールアカウント                           |                                                            |  |  |
| ? キャンセル② 続ける                               |                                                            |  |  |

| STEP4 氏名、メールアドレス、パスワート         | を入力します。      |                               |
|--------------------------------|--------------|-------------------------------|
|                                | ①名前:         | お各様の『お名前』                     |
| <b>@</b> メールアカウントを追加           |              | して表示されます。                     |
| 最初に、次の情報を入力してください:             | ②メールアドレス:    | お客様の <b>『メールアドレス』</b>         |
| ①名前: 観音太郎                      | ]            | マイデスクにて登録したメールアドレスを<br>入力します。 |
| メールアドレス: example@example.co.jp | ③パスワード:      | お客様の <mark>『パスワード』</mark>     |
| ③パスワード:                        | ]            | マイデスクにて登録したメールアドレスを<br>入力します。 |
| キャンセル 戻る ④ サインイン               | ④[サインイン]のボタン | クリックします。                      |
|                                |              |                               |

| STEP5 各項目を設定します。(①から④の順序で入力ください。)<br>※最初にユーザ名(④)入力するとユーザ名の入力内容が消える場合がございます。                                                       |                        |                                                                       |  |
|----------------------------------------------------------------------------------------------------|------------------------|-----------------------------------------------------------------------|--|
|                                                                                                    | ①アカウントの種類:             | 『POP』を選択します。                                                          |  |
| メールアドレス: example@example.co.jp                                                                                                    |                        |                                                                       |  |
| ④ ユーザ名: example@example.co.jp                                                                                                    | ②受信用メールサーバ:            | 『pop.』に続けて、お客様のドメイ                                                    |  |
| パスワード: ••••••                                                                                                    |                        | ン名を入力します。<br>受信用メールサーバは半角革数字(革字                                       |  |
| )アカウントの種類: POP ᅌ                                                                                                    |                        | は小文字)で入力します。<br>(例:pop.example.co.jp)                                 |  |
| 信用メールサーバ: pop.example.co.jp                                                                                                    | ②洋信田メールサーバ             | 『omto 』に続けて む安塔のじょ                                                    |  |
| 言用メールサーバ: smtp.example.co.jp                                                                                                    |                        | 「新田」に続けて、の各様のドス<br>イン名を入力します。                                         |  |
| カウント名またはパスワードを確認できません。                                                                                                    |                        | 送信用メールサーバは半角英数字(英字                                                    |  |
| キャンセル 戻る (5) サインイン                                                                                                    |                        | (例:smtp.example.co.jp)                                                |  |
|                                                                                                    | ④ユーザ名:                 | お客様の <mark>『メールアドレス』</mark>                                           |  |
| ンイン」ボタンを押しても設定画面が閉じない場合                                                                                                    |                        | マイデスクにて登録したメールアドレスを<br>半角英数字で入力します。<br>※最初に入力すると入力内容が消える<br>場合がございます。 |  |
| メールアドレス: example@example.co.jp                                                                                                    |                        |                                                                       |  |
| ザ名: example@example.co.jp                                                                                                    | <b>し</b> し エリントン」のホタン  | <b>クリックしま9</b> 。<br>「アカウント名またはパスワードを確認で                               |  |
| パスワード:                                                                                                    |                        | <mark>きません。」</mark> は無視してください。                                        |  |
| ウントの種類: POP                                                                                                    |                        |                                                                       |  |
| 用メールサーバ: pop.example.co.ip                                                                                                    |                        |                                                                       |  |
| $= x - \mu + - \lambda^2$ smtp example co in                                                                                      |                        |                                                                       |  |
| カウント名またはバスワードを確認できません。                                                                                                    |                        |                                                                       |  |
| キャンセル 戻る 次へ                                                                                                    |                        |                                                                       |  |
|                                                                                                    |                        |                                                                       |  |
| 設定内容が間違っています。設定を見直した後「次へ」をクリックします。                                                                                                |                        |                                                                       |  |
| ≨付のポップアップが表示された場合                                                                                                    |                        |                                                                       |  |
| メールは、サーバでsmtp. お客様のドメイン "の識別情報を確認できません<br>このサーバの延明書は気効です。"smtp.tsukutest005.jp/に角裂したサーバに注<br>があり、機密情報が強えいするおそれがあります。それでもこのサーバに接続し | ●<br>装装している可能性<br>ますか? |                                                                       |  |
| ? 証明書を表示 キャンセル                                                                                                    | 続ける                    |                                                                       |  |
| ※「続ける」ボタンをクリックします。                                                                                                    |                        |                                                                       |  |

## STEP6 メニューバーの「メール」ー「環境設定…」をクリックします。

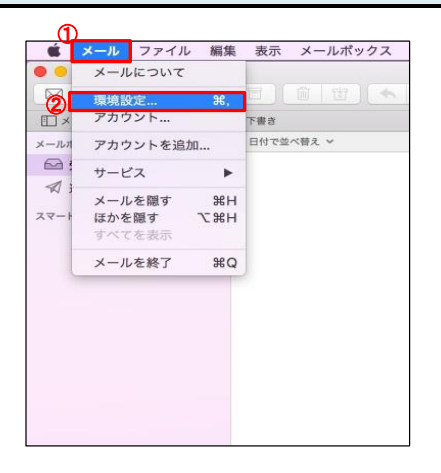

| ()メール | クリックします。 |
|-------|----------|
| ②環境設定 | クリックします。 |
|       |          |

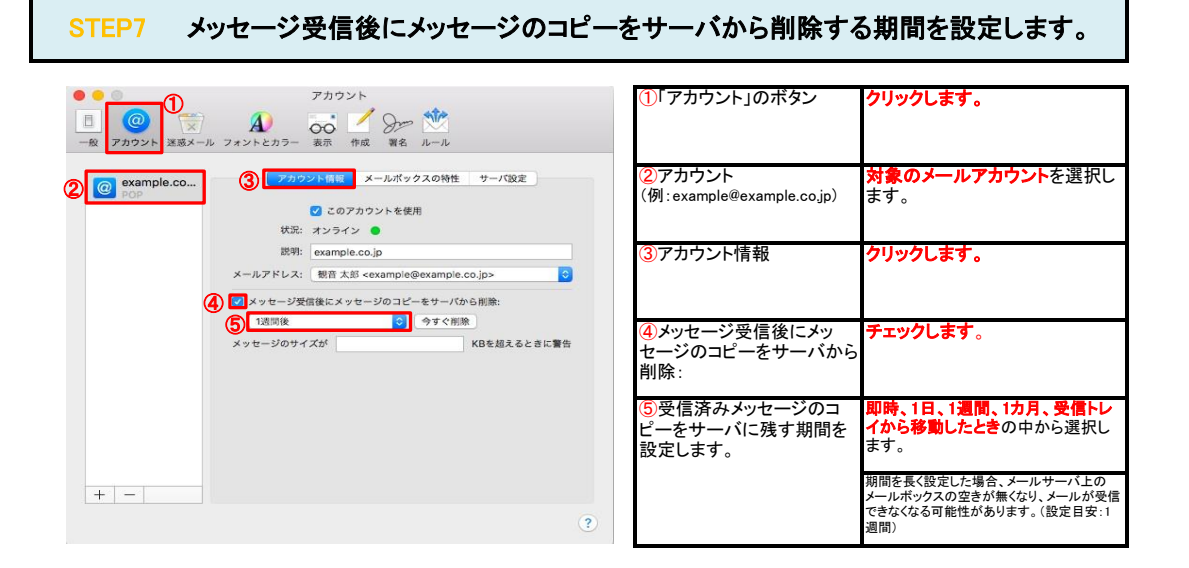

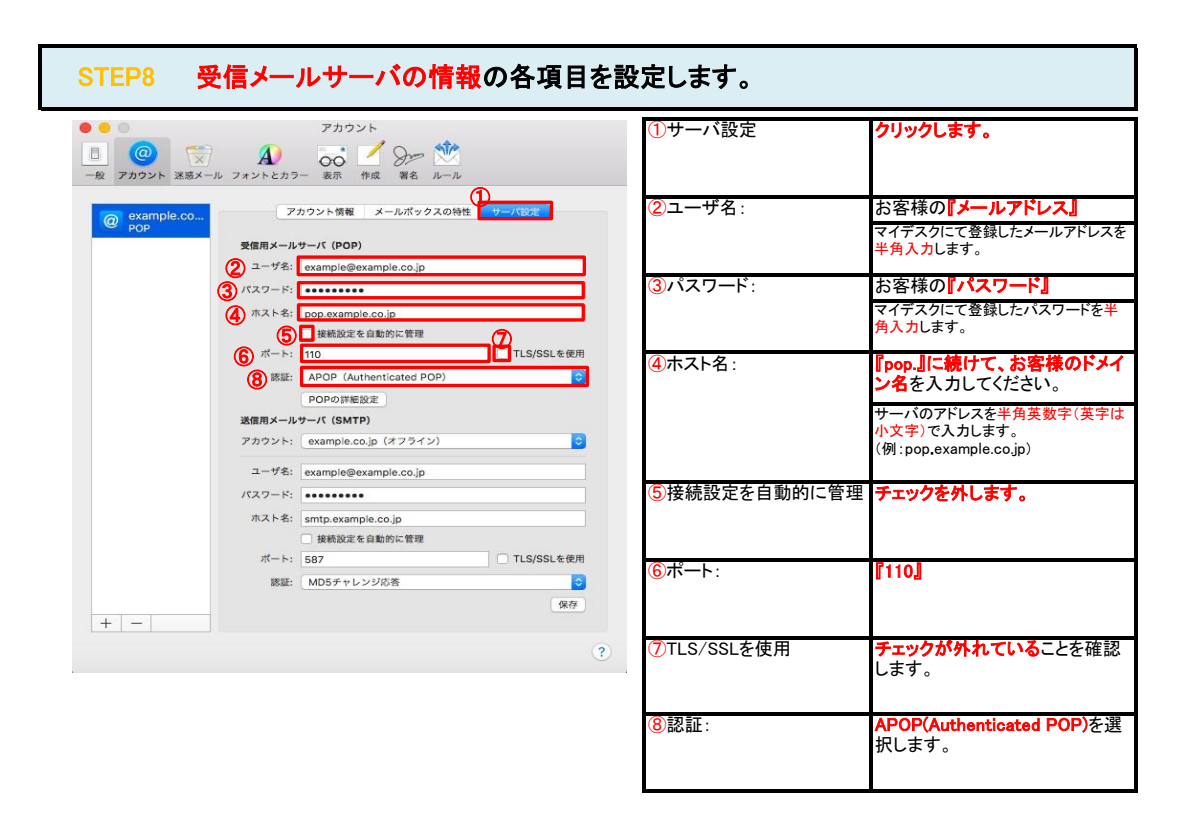

| アクシント:       「アクシント::       「新聞:EBE(たメールアウウント         アクシント:       「第日:EBE(たメールアウントン!         アクシント:       「第日:EBE(たメールアウントン!         アクシント:       「アクシント:         アクシント:       「第日:EBE(たメールアウントン!         アクシント:       「アクシント:         アクシント:       「アクシント:         アクシント:       「アクシント:         アクシント:       「アクシント:         アクシント:       「アクシント:         アクシント:       「アクシント:         アクシント:       「アクシント:         アクシント:       「アクシント:         アクシント:       「アクシント:         アクシント:       「アクシント:         アクシント:       「アクシント:         アクシント:       アクシント:         アクシント:       アクシント:         アクシント:       アクシント:         アクシント:       アクシント:         アクシント:       アクシント:         アクシント:       アクシント:         アクシント:       アクシント:         アクシント:       アクシント:         アクシント:       アクシント:         アクシンク:       アクシンク:         アクシンク:       アクシンク:         アクシンク:       アクシンク:         アクシンク:       アクシンク:         アクシンク:       アクシンク:         アクシンク:       アクシンク: </th <th>STEP9 送信メールサーバの情報の各項目を設</th> <th>定します。</th> <th></th>                                                                                                    | STEP9 送信メールサーバの情報の各項目を設                                                                                                    | 定します。                          |                                                          |
|----------------------------------------------------------------------------------------------------|----------------------------------------------------------------------------------------------------|--------------------------------|----------------------------------------------------------|
| アロンドを建 エールマ 2020世 エールマ 2020世 エールマ 2020世 2020 日本の 2020世 2020日 2020日 20 |                                                                                                    | ①アカウント:<br>(例 : example.co.jp) | <mark>新規に設定したメールアカウント</mark><br>名を選択します。                 |
| ・・・・・・・・・・・・・・・・・・・・・・・・・・・・・・・・・・・・                                                                                                    | @ example.co<br>pop         アカウント領報         メールボックスの特性         サーバ設定           受信用メールサーバ (POP)         マーボター・パローン         マーボター・パローン                                                                                                    | <mark>②</mark> ユーザ名:           | お客様の <b>『メールアドレス』</b><br>マイデスクにて登録したメールアドレスを<br>半角入力します。 |
| 「「「」「1.555.48#         ▲ APD- Luthericated PDD         ● 「「」」         ● 「」」         ● 「」」         ● 「」」         ● 「」」         ● 「」」         ● 「」」         ● 「」」         ● 「」」         ● 「」」         ● 「」」         ● 「」」         ● 「」」         ● 「」」         ● 「」」         ● 「」」         ● 「」」         ● 「」」         ● 「」」         ● 「」」         ● 「」」         ● 「」」         ● 「」」         ● 「」」         ● 「」」         ● 「」」         ● 「」」         ● 「」」         ● 「」」         ● 「」」         ● 「」」         ● 「」」         ● 「」」         ● 「」」         ● 「」」         ● 「」」         ● 「」」         ● 「」」         ● 「」」         ● 「」」         ● 「」」         ● 「」」         ● 「」」         ● 「」」         ● 「」」         ● 「」」         ● 「」」         ● 「」」                                                                                                    | エーンボー(examplegexample.co.)p<br>パスワード:<br>ホスト名: pop.example.co.jp<br>連続設定を自動的に管理                                                                                                    | ③パスワード:                        | お客様の <b>『パスワード』</b><br>マイデスクにて登録したパスワードを半<br>角入力します。     |
| 「アカウント名またはパスワードを確認できません。」のエラーが表示された場合         「アカウント名またはパスワードを確認できません。」のエラーが表示された場合         「アカウント名またはパスワードを確認できません。」のエラーが表示された場合         「アカウント名またはパスワードを確認できません。」のエラーが表示された場合                                                                                                    | ボート: 110 TLS/SSLを使用<br>認証 APOP (Authenticated POP)<br>POPの評価設定<br>POPの評価設定                                                                                                    | ④ホスト名:                         | 『smtp.』に続けて、お客様のドメ<br>イン名<br>サーバのアドレスを半角英数字(英字は          |
| () 「ために以上して日本のの)<br>() 「ために以上して日本の)<br>() 「ために以上して日本の)<br>() 「ためにい」」<br>() 「ためにい」」                                                                                                    | xitana ~ ルッテーバ (SMTP)<br>① かカント: [example cole (オフライン) []<br>② ドーザミ: [example@example.co.ip                                                                                                    | 同株結設守た白動的に管理                   | 小文字)で入力します。<br>(例:smtp.example.co.jp)                    |
| ()       ()       ()       ()       ()       ()       ()       ()       ()       ()       ()       ()       ()       ()       ()       ()       ()       ()       ()       ()       ()       ()       ()       ()       ()       ()       ()       ()       ()       ()       ()       ()       ()       ()       ()       ()       ()       ()       ()       ()       ()       ()       ()       ()       ()       ()       ()       ()       ()       ()       ()       ()       ()       ()       ()       ()       ()       ()       ()       ()       ()       ()       ()       ()       ()       ()       ()       ()       ()       ()       ()       ()       ()       ()       ()       ()       ()       ()       ()       ()       ()       ()       ()       ()       ()       ()       ()       ()       ()       ()       ()       ()       ()       ()       ()       ()       ()       ()       ()       ()       ()       ()       ()       ()       ()       ()       ()       ()       ()       ()       ()       ()       <                                                                                                    | ④ 「以下 本:  「 ●  ● #  #  #  #  #  #  #  #  #  #  #  #  #                                                                                                    | ③按枕設足ど日期的に目埋                   | デエッツをアドレま y 。<br>Proz I                                  |
| ⑦ILS/SSLを使用       デエジジを答を選択します。         ⑧認証:       MD5チャレンジ応答を選択します。         ⑨「保存」ボタン       クリックします。         ⑩左上の閉じるボタン       クリックします。         1       アカウント名またはパスワードを確認できません。」のエラーが表示された場合         「マカウント名またはパスワードを確認できません。」のエラーが表示された場合       「アカウント名またはパスワードを確認できません。」のエラーが表示された場合         「マカウント名またはパスワードを確認できません。」のエラーが表示された場合       「マカウント名またはパスワードを確認できません。」のエラーが表示された場合                                                                                                    | (1)         (1)         (1)         (1)         (1)         (1)         (1)         (1)         (1)         (1)         (1)         (1)         (1)         (1)         (1)         (1)         (1)         (1)         (1)         (1)         (1)         (1)         (1)         (1)         (1)         (1)         (1)         (1)         (1)         (1)         (1)         (1)         (1)         (1)         (1)         (1)         (1)         (1)         (1)         (1)         (1)         (1)         (1)         (1)         (1)         (1)         (1)         (1)         (1)         (1)         (1)         (1)         (1)         (1)         (1)         (1)         (1)         (1)         (1)         (1)         (1)         (1)         (1)         (1)         (1)         (1)         (1)         (1)         (1)         (1)         (1)         (1)         (1)         (1)         (1)         (1)         (1)         (1)         (1)         (1)         (1)         (1)         (1)         (1)         (1)         (1)         (1)         (1)         (1)         (1)         (1)         (1)         (1)         (1) <th(1)< th=""> <th(1)< th=""> <th(1)< th=""></th(1)<></th(1)<></th(1)<> |                                | 1007 <u>]</u>                                            |
| ⑧記証:       MD5チャレンジ応者を選択します。         ⑨「保存」ボタン       クリックします。         ⑪左上の閉じるボタン       クリックします。             「アカウント名またはパスワードを確認できません。」のエラーが表示された場合             「アカウント名またはパスワードを確認できません。」のエラーが表示された場合             「アカウント名またはパスワードを確認できません。」のエラーが表示された場合             「アカウントとカラー 家市 作成 単名 ルッル             「アカウントとカラー 家市 作成 単名 ルッル             「アカウント とカラー ※示 作成 単名 ルッル             「アカウント とカラー ※示 作成 単名 ルッル                                                                                                    | (Y                                                                                                    | () TLS/SSLを使用                  | テエックを外しより。                                               |
| ③「保存」ボタン       クリックします。         ①左上の閉じるボタン       クリックします。         「アカウント名またはパスワードを確認できません。」のエラーが表示された場合         「アカウント名またはパスワードを確認できません。」のエラーが表示された場合         「アカウント名またはパスワードを確認できません。」のエラーが表示された場合         「アカウント名またはパスワードを確認できません。」のエラーが表示された場合         「マカウント名またはパスワードを確認できません。」         「「スト名: pop.example.co.jp」         「株成次た自動的に常理」         ボート: 110                                                                                                    |                                                                                                    | (8)認証:                         | <b>MD5チャレンジ応答</b> を選択しま<br>す。                            |
| ① 左上の閉じるボタン クリックします。           「アカウント名またはパスワードを確認できません。」のエラーが表示された場合           アカウント           () () () () () () () () () () () () () (                                                                                                    |                                                                                                    | ⑨「保存」ボタン                       | クリックします。                                                 |
| 「アカウント名またはパスワードを確認できません。」のエラーが表示された場合         アカウント         アカウント         アカウ         アカウ         アカウ         アカウ         アント         アント         アント         アント         アント         アント         アント         アン<                                                                                                    |                                                                                                    | ⑩左上の閉じるボタン                     | クリックします。                                                 |
| アカウント     アカウント       ②     アカウントをまたはパスワードを確認できません。       ③     P       ③     P       ③     P       ○     ●       ○     ●       ○     ●       ○     ●       ○     ●       ○     ●       ○     ●       ○     ●       ○     ●       ○     ●       ○     ●       ○     ●       ○     ●       ○     ●       ○     ●       ○     ●       ○     ●       ○     ●       ○     ●       ○     ●       ○     ●       ○     ●       ○     ●       ○     ●       ○     ●       ○     ●       ○     ●       ○     ●       ○     ●       ○     ●       ○     ●       ○     ●       ○     ●       ○     ●       ○     ●       ○     ●       ○     ●       ○     ●       ○     ●       ○     ●<                                                                                                    | 「アカウント名またはパスワードを確認できません。」のエラーが表示され                                                                                                    | <u>た場合</u>                     |                                                          |
| ・・・・・・・・・・・・・・・・・・・・・・・・・・・・・                                                                                                    | アカウント     アカウント       一般     アカウント       運動メール     フォントとカラー       東京     作成       資素     作成                                                                                                    |                                |                                                          |
| ホスト名: pop.example.co.jp                                                                                                    | @ exa         アカウント名またはパスワードを確認できません。           OK         0K                                                                                                    |                                |                                                          |
|                                                                                                    | ホスト名: pop.example.co.jp                                                                                                    |                                |                                                          |

# STEP11 テストメールを送受信します。

※「OK」ボタンをクリックしてエラーを閉じます。

メールソフトの設定はこれで完了です。

メールソフトの設定不備を確認するため、件名に『テスト』と入力していただき、設定したメールアドレスあてに**テストメールを送信します。** (件名と本文が無い場合、迷惑メールと判定されますので、必ず件名は入力します。) テストメールが受信できればメールの設定は完了です。

テストメールが受信できない場合には、設定内容をもう一度確認します。

いずれかの設定項目が間違っているので、修正し再度保存します。